| 第一步                                              | 驟:請先登入「花                                                             | 蓮縣防災教育深耕網                                                       | 」首頁                                 |                   |                                        |               |                                              |                            |
|--------------------------------------------------|----------------------------------------------------------------------|-----------------------------------------------------------------|-------------------------------------|-------------------|----------------------------------------|---------------|----------------------------------------------|----------------------------|
| (http://                                         | /esd.km.edu.tw/hlco                                                  | disaster/Index.aspx) , 호                                        | 進行「使用                               | 者登入               | 」,並於登                                  | ¢             |                                              |                            |
| 入後左                                              | 方工具列選擇「災                                                             | 害防救計畫」                                                          |                                     |                   |                                        | and the state |                                              | 100                        |
| 花                                                | 蓮 <mark>縣防</mark> 約                                                  | <b>炎教育深</b>                                                     | 耕網                                  | N.                |                                        |               |                                              |                            |
| 首頁 脉長的話 :                                        | 龙長的話 年度計畫                                                            | 参考文件 會議與研習                                                      | 成效評估 著                              | <b>攻學設計</b>       | <u>業</u> 層榜                            | 活動相薄          | 墨校執行成果                                       | 道路吉                        |
| lc.bcps                                          | 最新行肖息。                                                               | 建議使用 chrome、firefo                                              | >× )9198.8838(T)9198                |                   |                                        |               | 教育部校安                                        | 中心                         |
| ·學校執行成果                                          | 104年度教育<br>效【確定版】                                                    | 部對地方政府統合視導訪初                                                    | 見-防災教育推                             | 動成 2              | 2015/11/20                             | þ             | <b>921</b><br>生活防                            | 9週1年<br>災                  |
| 舍安全檢核<br>舍安全檢核小組                                 | 105年縣市暨<br>前半加國讀                                                     | 學校防災校園計畫補助說明                                                    | 月有意申請學                              | 校請 2              | 2015/11/12                             | 2             | 校園因應氣候響大規模地震知識                               | 他還與<br>交流網                 |
| 沉安全檢核                                            | 教育部104年                                                              | 度校園防災地圖繪製版型                                                     |                                     | 2                 | 2015/11/12                             | 2             | 921 MARK                                     | Planta<br>Moreon al Jaiwar |
| 審防救計畫                                            | 104际级统动                                                              | 各校配合事項(教育部修正                                                    | )1106                               |                   | 2015/11/6                              |               |                                              | Incom                      |
| 著加熱國和日间以交                                        | 災害潛勢評估                                                               | 设新版校園防災計畫書說明                                                    | 归                                   |                   | 2015/11/6                              |               | an Shine Shine Shine                         | CONTRACTOR AND             |
| 5足参次商 打在重力小点且<br>金融 6月15日 2月2                    | 104年教育部                                                              | 統合視導請各校配合辦理專                                                    | <b>町</b> 1頁                         |                   | 2015/10/1                              |               | JNTU Psychotraum                             | atology                    |
| 動成效評估分析                                          | 地震速報訊息                                                               | (強震即時警報軟體)花蓮果                                                   | 象未更新名單                              |                   | 2015/8/27                              |               | (字)防災教育服                                     | 反 彩彩 開創                    |
| 材教案與創意作為<br>譽榜                                   | 【提醒】請攀<br>執行成果報告                                                     | 校於104年1月9日(五)下<br>「」資料補齊,以利統合視識                                 | 狂前將103年<br>尊資料蒐集・                   | 「學校2              | 2014/12/3                              | 1             | 學校災害遭到                                       | 的調查                        |
| 動相簿<br>庭防災卡<br>教避難地圖                             | 經濟部水利署103年度辦理水(風)災害緊急應變期間淹水災<br>情通報與警戒發布合作及宣導防災避災工具教育訓練課程之<br>數位學習教材 |                                                                 |                                     |                   | 2014/8/1 行政院農業委員<br>水土保持属<br>内政部消防系=== |               |                                              | 奏委員會<br>持局<br>Fairman      |
| 災教育主題活動<br>半年演練成果<br>半年演練成果<br>家防災日成果<br>度防災野商自興 | 請學校鼓勵師<br>風災:重建家<br>正紀念堂及8<br>臺灣 看見莫打                                | 生於本(103)年8月8日晚<br>國」紀錄片,並鼓勵自7月<br>月22日起前往國立科學工業<br>立克重建」影像展,請查照 | 上9時收看「美<br> 26日起前往國<br>臺博物館観賞<br>長・ | 電拉克<br>國立中<br>「永續 | 2014/7/30                              |               | 中央業業局<br>Central Weather<br>の<br>行政院<br>災営防救 | or Bureau                  |
| 度成果上傳                                            | 1 2 3 4 5 6 7 8 9 10                                                 |                                                                 |                                     |                   |                                        |               | M 國家災害防救利                                    | 技中心                        |
|                                                  | 最新活動成果                                                               |                                                                 |                                     |                   |                                        |               |                                              | 9 <b>1</b>                 |

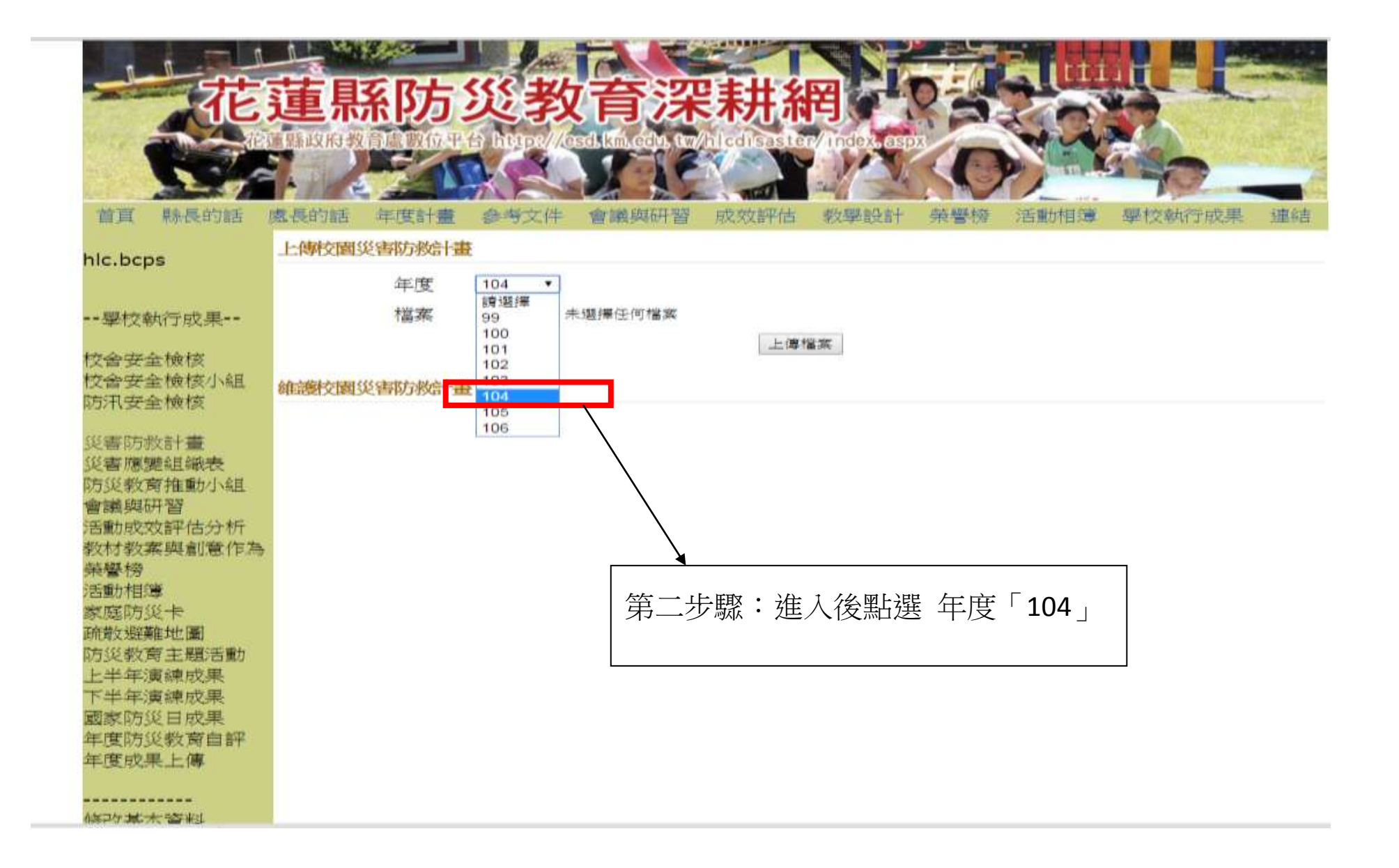

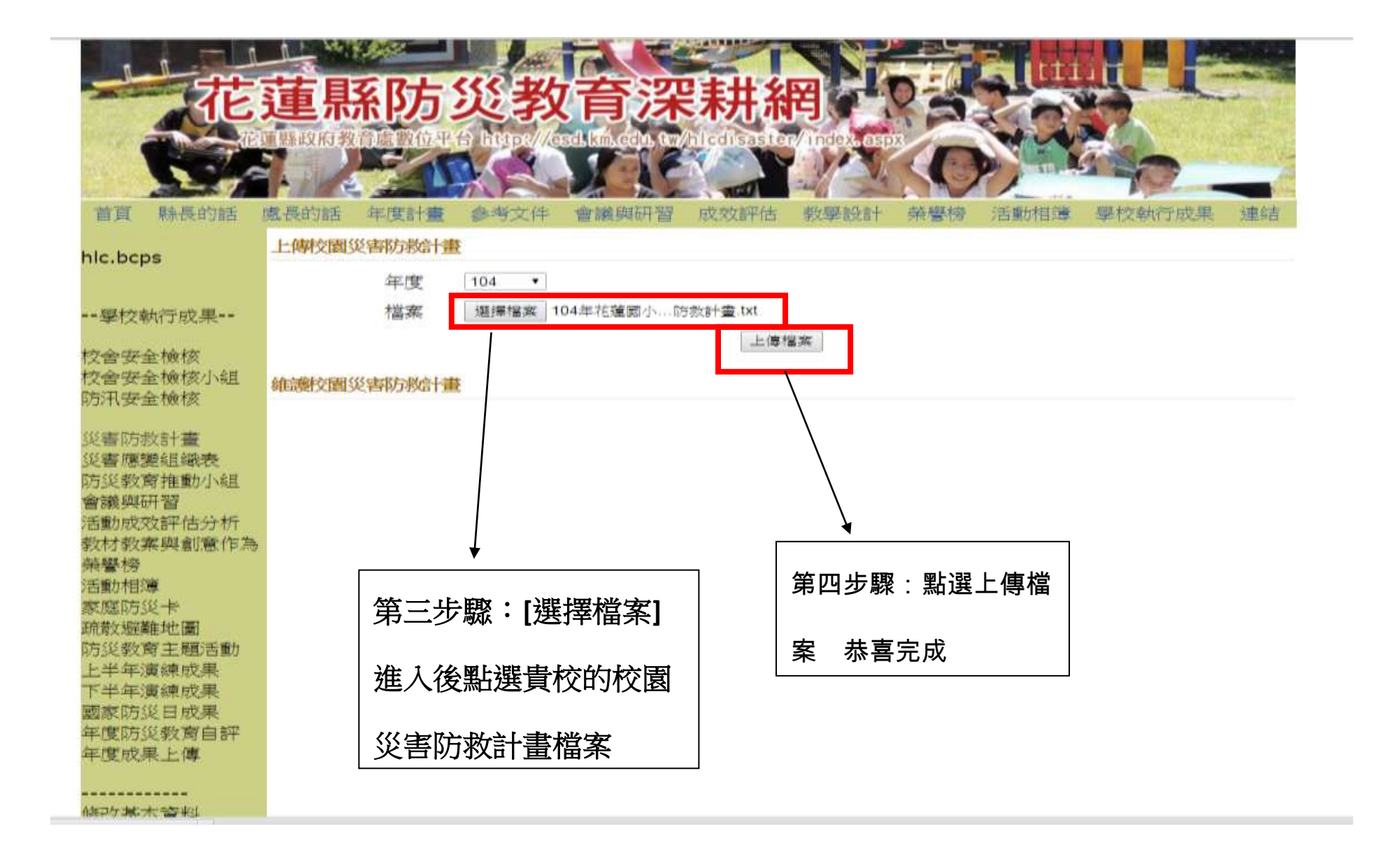